| 2CD | News |
|-----|------|
|     |      |

No.46 1996.3

中山和彦

## 目次

インターネット 1000 校プロジェクトの情報.......中山和彦 ウィンドウズ 95 時代のスタディシリーズ(後編) ウィンドウズ95におけるスタディの操作環境...余田義彦 1.プログラムの起動方法 2.メニュー構成の概略 3.児童用コンピュータのメニュー構成(詳細) 4.先生用コンピュータのメニュー構成(詳細) DOS 版のスタディシリーズをウィンドウズ 95 で動かす方法 1.動作環境 2.設定手順 3.各ソフトの起動の設定 お知らせ

スタディ短期研修会開催 スタディ夏期研修会について

インターネット1000校 プロジェクトの情報

以前からうわさがあり、4月1日付けの朝日新聞 の記事の中にも、「1000校プロジェクト」という名称 でのっていましたが、3月27日付けで『学校におけ るネットワークの活用に向けての取組について NTT「こねっと・プラン」との提携 - 』として、文 部省から発表されました。

この連携は、学校における高度情報通信ネット ワークの活用と情報教育の推進のために、文部省と NTTが協力して行うためです。NTTは社会貢献 事業として、学校におけるISDNの利用環境の整 備を優先的に行うために、平成8年度に全国の小・ 中・高等学校、特殊教育諸学校から約1000校に対し、 現物寄付としてISDNに接続するための施設と、 ソフト、通信料のために30万円を現金寄付すること になっています。

募集は、各都道府県教育委員会を通じて行うこと になっていますので、興味のある学校は準備をされ ることをお勧めいたします。

ISDNはNTTがディジタル通信のために設置 しつつある通信網で、やがては全国をカバーするこ とになっていますが、まだ伸び悩みの状況です。I SDNには、最高で1秒に1.5Mビットの情報まで送 ることが出来るものもありますが、インターネット で動画をみるには不十分ですし、料金が相当かかり ます。

学校からインターネットと接続するためには、近 くにある接続業者(プロバイダ)に接続して、そこか らインターネットと接続することになります。IS DN料金の他に、プロバイダにも接続料金を払わな ければなりませんので、30万円でどの位使えるかは それぞれの学校の状況で相当にかわってくると思い ます。また30万円が1年度限りなのか、後年度も寄 付されるのかは不明です。恐らくは1年限りで IS DNで接続する学校を増やしていこうという方策を とるのではないかとも思われますので、その点につ いて考慮しておく必要があるかも知れません。

これからもいろいろな情報を入手しましたら、お 知らせしますが、疑問のある先生方には可能な限り のご協力をしたいと思っていますので、遠慮なくE CO News係までご連絡下さい。

📻 ウィンドウズ 95 時代の スタディシリーズ(後編)

ウィンドウズ95におけるスタディの操作環境 余田義彦

ウィンドウズ95では、画面構成や操作法が一新 されました。それによって、使いやすくなっている のですが、学校での利用となると問題になりそうな 部分が新たに出てきています。たとえば、ファイル の複写や削除が簡単に出来るようになりました。こ れは一般に歓迎すべきことですが、子ども達が悪意 なしにファイルを消してしまう可能性が高くなりま した。また、95では、ウィンドウを新規に作成した り、削除、開閉、サイズ変更することが簡単に出来ま す。そのため、使っているうちに、画面の内容が機械 ごとに変わってしまい、一斉指導が難しくなったり、 子どもが混乱してしまう可能性も出てきました。

95を搭載したコンピュータを学校へ導入する場 合、操作環境をどのようにするか、よほどよく考え て導入しないと、たいへんなことになりそうです。そ こで、参考までに、つくば市の小学校が95の操作 環境をどのようにすることにしたか、紹介したいと 思います。

1.プログラムの起動方法

ウィンドウズ95でプログラムを動かすには、大 まかに言って次の3つの方法があります。

(1) 『スタートメニュー』からたどっていく。

テレビのСМで高倉健が「簡単じゃねえか」と呟き ながら、やっている方法です。具体的には、画面左下 にある『スタートメニュー』をマウスで選び、そこか らメニューをたどっていき、プログラムを選びます。 (2) プログラムのアイコンをダブルクリックする。

プログラムのアイコン(絵)をマウスで選び、ダブ ルクリック(マウスのボタンを続けて2回押す)し ます。この方法は、ある程度、熟達した人が個人専用1 でコンピュータを使っているときには便利です。しかし、ちょっとした操作でアイコンの位置が変わってしまいます。そのため、学校のように同じパソコンを何人かが使う環境では、誰かがアイコンの配置を変えてしまうと、他の者が戸惑うことになります。 (3) メニューソフトを使う。

メーカーやソフト会社が、自社製品用にメニュー ソフト(ランチャーともいいます)を用意している 場合があります。それを使うのも一つの方法です。た だ、特殊な環境になりますので、別のところでコン ピュータを使おうとすると操作環境が違っており戸 惑うようなことがおこります。

つくば市の小学校の場合、スタディ関連のソフト については、(1)の方法でソフトを起動するようにし ました。そして、『スタートメニュー』を次で紹介す るようにカスタマイズし、子ども達やコンピュータ に詳しくない先生でも、すぐに使い始められるよう にしました。

2.メニュー構成の概略

児童用コンピュータ、先生用コンピュータともに、 スタートメニューの構成を次のようにします。

まず、図1のように、スタートメニューの一番上 に、『スタディ』と書かれたメニューを用意します。 そして、そこには、基本的なプログラムだけを入れ ておき、ふだんは、それを選ぶだけで使えるように しておきます。

参考までに書いておきますと、スタートメニュー の一番上に『スタディ』というフォルダーを登録す るには、C:¥Windows¥スタートメニューの中に、『ス タディ』というフォルダーを作成します。そして、そ の中にプログラムのショートカットを入れていくよ うにします。 図1.『スタディ』メニュー  メニュー項目とプログラムの対応関係

 みんなでスタディ(Win版) タイムのネットワークWin版
 みんなでスタディ(Dos版) タイムのネットワーク Dos版
 ひとりでスタディ(Win版) タイムのスタンドアロンWin版
 ひとりでスタディ(Dos版) タイムのスタンドアロンWin版

 5. ノート スタディノート

次に、『プログラム』と書かれたメニューの中にも、 『スタディ(子ども用)』、『スタディ(先生用)』とい うメニューを設けます。そして、それを選んでも、ス タディのプログラムが使えるようにしておきます。 『スタディ(子ども用)』には、『スタディ』に入れな かったプログラムも入れておき、クラブや発展学習 で使えるようにしておきます。『スタディ(先生用)』 は、先生方の研修用メニューです。

3.児童用コンピュータのメニュー構成(詳細) 『スタディ』

スタートメニューで『スタディ』と書かれたメ ニューの構成は、図1のようになっています。

メニューの先頭に数字をつけているのは、項目を 50音順でなく、使いたい順にならべるためと、先 生が「スタディの 番を選びなさい」というかたち で指導できるようにするためです。このようにして おけば、児童も覚えやく、すぐに自分で操作できる ようになります。

『スタディ(子ども用)』『スタディ(先生用)』

『プログラム』の中の『スタディ(子ども用)』『ス タディ(先生用)』メニューの構成は、それぞれ図2、 図3のようにしています。

これらのメニューの設定は、スタートメニューの中 の『設定』から『タスクバー』を選ぶことで行えます。 4.先生用コンピュータのメニュー構成(詳細)

| 成は同じです               |
|----------------------|
| <b>—</b> * L L /*    |
| 'ティネットが              |
| す。                   |
| 11                   |
| うに、1番と               |
| ニューが変わ               |
|                      |
| ~(Win版)…C<br>∃       |
| ∽(Dos版)…C            |
| 月<br>R マ ク デ ィ く Win |
| CX971 (WIN           |
| ごスタディ (Dos           |
|                      |
| -                    |
|                      |

このようにしておくと、児童側のメニューと対応 がとれて、「子どもに1番を選ばせたときは、自分も 1番を選ぶ。2番を選ばせたときは、自分も2番を 選ぶ。」というようにできます。

なお、参考までに書いておきますと、タイムで Windows版を使う場合は、ネットもWindows版を使わ なければなりません。また、タイムでDOS版を使う場 合は、ネットもDOS版を使わなければなりません(N o.45のP3参照)。

『スタディ(子ども用)』『スタディ(先生用)』 『スタディ(子ども用)』の構成は、児童用パソコン と同じです。『スタディ(先生用)』の構成は、『スタ ディ』同様、

1番と2番が次のように変わります。 1.ネット(Win版)…CAI授業用 2.ネット(Dos版)…CAI授業用

|           |            | プログラム( <u>P</u> )       | 扇 スタディ                         | ×      |                                            |
|-----------|------------|-------------------------|--------------------------------|--------|--------------------------------------------|
|           | $\bigcirc$ | 最近使ったファイル( <u>D</u> )・・ | ┃ 匾 スタティ(子とも用)<br>□扇 スタディ(先生用) | ►<br>► | 🐻 1. みんなでスタティ(Win版)<br>🎇 2. みんなでスタディ(Dos版) |
|           | <b>.</b>   | 設定( <u>S</u> ) ,        | 液晶デジタルカメラ                      | ۲      | 🐻 3. ひとりでスタディ(Win版)                        |
| រ្ណ       |            | 検索(E) •                 |                                |        | 🎉 4. ひとりでスタディ(Dos版)<br>🎇 5. ノート            |
| NS (      | 2          | ^/↓7°( <u>H</u> )       |                                | 1      |                                            |
| ð         | 2          | ファイル名を指定して実行(R)         |                                |        |                                            |
| <u>Vi</u> |            | Windows の終了( <u>U</u> ) |                                |        |                                            |

図2. プログラムメニューの中の『スタディ(子ども用)』メニュー 注.『スタディ(子ども用)』メニューは、先生用コンピュータも同じ構成です。

DOS版のスタディシリーズをウィンドウズ9 5 で動かす方法

DOS版のスタディシリーズも、次のようにすれば、 ウィンドウズ95で動かすことができます。

C:¥> 1.動作環境

Windows95のDOS環境には、MS-DOSモード とMS-DOS VM(仮想マシン)があります。MS-DOSモード と は、MS-DOS6.2Vを起動した状態に相当します。MS-DOS VMとは、Windows3.1のDOS窓を実行した状態に 相当ます。

DOS 版スタディシリーズは、MS-DOS モードで利用 可能です。ただし、機種により違いがあると思われ ますので、動作確認が必要です。 MS-DOS VM でのス タディシリーズの動作保証はできません。

C:¥> 2.設定手順

(1) MS - DOSモードにする

Windows95を起動し、「スタート」「Windowsの終了」 をクリックし、「MS-DOSモードでコンピュータを再起 動する」を指定し、[はい]をクリックします。 (2) DOS版スタディシリーズをインストール

MS-DOS モードでインストール(INSTA.EXE, INSTE.EXE, INSTN.EXE, INSTNE.EXE, INSTNU.EXE) を実行します。インストール終了後、EXITで、Windows95 に戻ります。 (3) 起動の設定

Windows95からDOS版スタディシリーズを起動し、 終了するとWindows95へ戻るようにするため、次で 紹介する設定を行います。

C:¥> 3. 各ソフトの起動の設定

スタディライター、スタンドアロン型スタディタイム (1) スタディライター、スタンドアロン型スタディ タイムの起動バッチのショートカットを作成します。 (2) 作成したショートカットのプロパティを変更し ます。

(3) [プログラム]画面の[詳細設定]をクリック し、[MS-DOSモード]をクリックし、プロパティ設定 画面を終了します。

スタディライター、スタディタイムのショート カットをダブルクリックすると、それぞれが起動し ます。スタディライター、スタディタイムを終了す ると、Windows95 が起動します。

DOS/V用のDOS版スタディライター(V2.0D以前) 上記の作業に加え、以下の作業を行ってください。 (1) ANKKEY.COMをスタディライターオーサ1のマス ターディスクからスタディライターをインストール したディレクトリにコピーし、AUT.BATを修正してく ださい。 ECHO OFF LH MOUSE ANKKEY 追加行 BIOS GRAX CAIDRV MENU CAIDRV OFF REMGRAX BIOS OFF ANKKEY OFF 追加行 MOUSE OFF

スタディネット

(1) スタディネットの起動バッチのショートカット を作成します。

(2) 作成したショートカットのプロパティを変更し ます。

(3) [プログラム]画面の[詳細設定]をクリック し、[MS-DOSモード]をクリックします。次に、"新 しいMS-DOS設定を指定する"を指定し、[設定]をク リックし、オプション設定画面でそのまま[OK]を クリックします。

(4) [MS-DOS モード用 CONFIG.SYS ファイル]の内容に、RAMDRIVE.SYSの設定を追加します。

例 DEVICEHIGH=C:¥WIN95¥RAMDRIVE.SYS 1024 /E (5) [MS-DOSモード用 AUTOEXEC.BATファイル]の

TMP の内容を変更します。

例 SET TMP=C:¥WIN95¥TEMP

SET TMP=D: (RAM ディスクがDの場合)

(6) [MS-DOS モード用 AUTOEXEC.BAT ファイル]の次の行を削除します。

LoadHigh C:¥WIN95¥COMMAND¥NLSFUNK.EXE C: ¥WIN95¥COMMAND¥COUNTRY.SYS

 $C: \texttt{${\scriptstyle \texttt{W}IN95}$} COMMAND$ DOSIME$ 

(7) 追加変更後、プロパティ設定画面を終了します。
 スタディネットのショートカットをダブルクリック
 すると、スタディネットが起動します。そして、スタディネットが終了すると、Windows95 が起動します。

ネットワーク型スタディタイム

bu.exe を入手します。

ネットワーク型スタディタイムを起動する SDT.BATをショートカットにした場合、授業終了で生 徒機がリセットされ、コンピュータが再起動しても、 Windows95 が起動せずにネットワーク型スタディタ イムが起動してしまいます。そして、2度とWindows95を使用できなくなってしまいます。そこで、 bu.exeというプログラムを使い、ネットワーク型ス タディタイムを起動したら、スタディタイムを起動 するか Windows95に戻るかを選択できるようにしま す。bu.exeの入手については、シャープシステムプ ロダクトへお問い合わせ下さい。bu.exeは、 STUDY.BATとキー入力プログラムから構成されていま す。STUDY.BATは、次のディレクトリ構造で動作する ようになっています。

STUDY.BAT

BU¥ キー入力プログラム

 SNE¥
 スタディタイム(ネットワーク型)

 (2) STUDY.BAT のショートカットを作成します。

(3) 作成したショートカットのプロパティをスタ ディネットの場合と同様に変更します。

1を入力すると、ネットワーク型スタディタイム が起動します。また、0を入力すると、Windows95に 戻ります。

お知らせ

スタディ短期研修会開催

下記のとおりスタディ短期研修会を開催いたしま す。参加を希望される方は、ECO Newsまで ご連絡下さい。

日時 1996年5月29日(水)9時

- ~31日(金)16時
- 場所 筑波大学学術情報処理センター
- 対象 スタディシリーズの利用についての初心者
- 研修内容 目標分析とコースウェア作成の基礎

講師 筑波大学学術情報処理センター

教授 中山和彦

東京家政学院筑波女子大学短期大学部

助教授 余田義彦他

スタディ夏期研修会について

1996年の夏休み期間中に地域でスタディ研修 会の開催を予定されている学校・教育委員会・教育 センターで、講師の派遣等を希望される場合は、早 めに中山研究室(Tel.0298-53-2450)または、ECO Newsまでご連絡下さい。